BUKU PANDUAN Admin penguji

# SISTEM INFORMASI UJI KOMPETENSI JABATAN FUNGSIONAL

# **E-UKOM**

# WEB APPLICATION SYSTEM

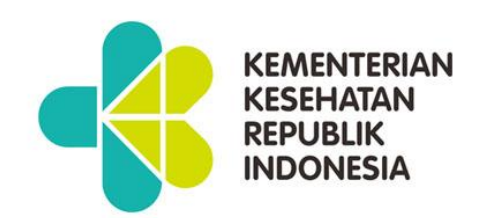

### A. AKSES WEBSITE E-UKOM

Silahkan kunjungi dengan alamat URL

### http://jabfung.bppsdmk.kemkes.go.id/eukom

| APLIKASI BACKEND                                              |   |                                                   |                                                                                                    |                  |                               |                     |  |  |
|---------------------------------------------------------------|---|---------------------------------------------------|----------------------------------------------------------------------------------------------------|------------------|-------------------------------|---------------------|--|--|
|                                                               |   | SISTEM INFORMASI UJI KO                           | Re                                                                                                    | gistrasi Peserta | LOGIN 🔑 🛛 🔞                   |                     |  |  |
| Provinsi<br>Select a state<br>Jafung                          | Y | +                                                 | Banda Aren<br>Carrege New<br>Kuska Terrenggan<br>Kuska<br>Kuska<br>K |                  | 0                             |                     |  |  |
| <ul> <li>Administrator Kesehatan</li> <li>Apoteker</li> </ul> |   |                                                   | And a second second sec                                                                                                    | Popus Jayapur    | Monus<br>East Sept<br>Mostang | New Iteland         |  |  |
| 🗆 Asisten Apoteker                                            |   |                                                   | March Defent                                                                                                    | Papus Selatan    | eaflet I Mon data (2 OnenS    | Broom               |  |  |
| 🗆 Asisten Penata Anestesi                                     |   | Jadwal Uji Kompetensi<br>Showing 1-5 of 54 items. | Para Minacistre                                                                                                    | -                | constraint proposed or opents | County Contributors |  |  |
| 🗆 Bidan                                                       |   | Nama Provinsi                                     | Ukom                                                                                                    | Tanggal Mulai    | Tanggal Selesai               | Kouta Luar          |  |  |
| Tanggal Awal                                                  | * |                                                   |                                                                                                    |                  |                               |                     |  |  |
| dd/mm/yyyy                                                    | • | KALIMANTAN BARAT                                  | DINAS KESEHATAN, Pemerintah Kota Pontianak - dr.SAPTIKO, M.Med.PH (Periode Kesatu Juni)                                                                                                    | Feb 24, 2023     | May 31, 2023                  | 0 Detail            |  |  |
| Tanggal Akhir dd/mm/yyyy                                      |   | KALIMANTAN SELATAN                                | DINAS KESEHATAN, Pemerintah Kab. Banjar - drg. Yasna Khairina, MM (Periode Kesatu Juni)                                                                                                    | May 1, 2023      | May 31, 2023                  | 10 Detail           |  |  |
|                                                               |   | DKI JAKARTA                                       | BADAN PENGEMBANGAN DAN PEMBERDAYAAN SDM KESEHATAN, Kementerian Kesehatan - Pimpinan A (Periode Kedua Maret)                                                                                                    | Apr 27, 2023     | May 11, 2023                  | 100 Detail          |  |  |
| Search Reset                                                  |   | JAWA TENGAH                                       | DINAS KESEHATAN, Pemerintah Kab. Wonosobo - dr. MOHAMAD RIYATNO, M.Kes (Periode Kelima Mei)                                                                                                    | Apr 24, 2023     | May 5, 2023                   | 0 Detail            |  |  |
|                                                               |   | NUSA TENGGARA BARAT                               | Dinas Kesehatan, Pemerintah Kab. Sumbawa Barat - Hj. ERNA IDAWATI, S.E. (Periode Kesatu Mei)                                                                                                    | Jan 1, 2023      | Apr 30, 2023                  | 0 Detail            |  |  |
|                                                               |   | « 1 2 3 4 5 6 7                                   | 8 9 10 ,                                                                                                    |                  |                               |                     |  |  |

## Mengakses halaman Login Admin

Pada halaman depan klik tombol [Login]

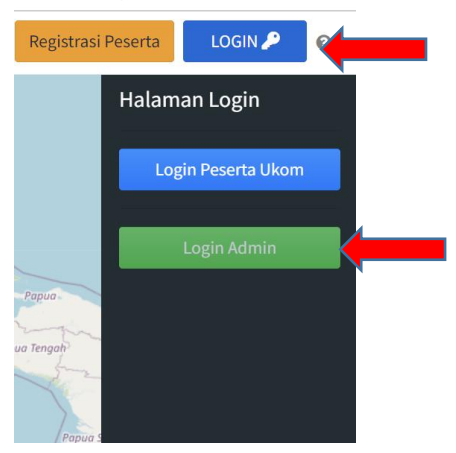

# Pilih [Login Admin]

| LOGIN ADMIN E-Ukom<br>Sistem Infromasi Uji<br>Kompetensi                  |  |
|---------------------------------------------------------------------------|--|
| Username                                                                  |  |
| Remember Me                                                               |  |
| Login<br>Halaman Konfirmasi Penyelenggara<br>Buat Akun Penyelenggara Baru |  |

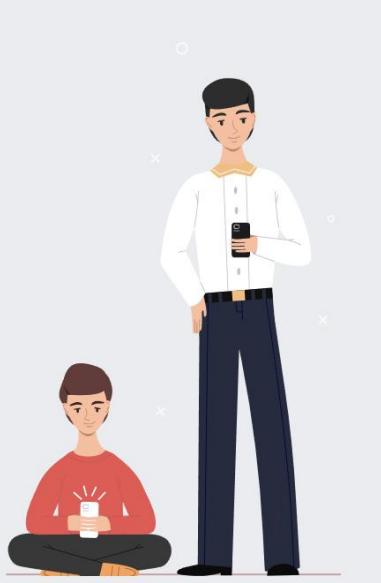

### Halaman Dashboard

| E-UKOM                                                                           | =                                                                                                    | ۵۵ D2                                                                                                    |
|----------------------------------------------------------------------------------|----------------------------------------------------------------------------------------------------|----------------------------------------------------------------------------------------------------|
| 111122223333444408                                                               | Admin Penguji E-Ukom                                                                                                    |                                                                                                    |
| HALAMAN PENGUJI                                                                  | Ukom tidak diketahui                                                                                                    |                                                                                                    |
| <ul> <li>Pengaturan Ukom</li> <li>HALAMAN KONSULTASI</li> <li>Penguji</li> </ul> | 1<br>Data Peserta<br>Status : OK                                                                                                    |                                                                                                    |
|                                                                                  | SELAMAT DATANG 111122223333444408!<br>Anda Login sebagai ADMIN PENGUJI (Kementerian Kesehatan)<br>Account Belum Active<br>Jenjang yang di ujikan Perawat Mahir | <ul> <li>Etunjuk Teknis Akun Penguji</li> <li>Pilih menu data konsultasi</li> <li>Filiter berdasarkan Uji Kompetensi yang telah dibuat</li> <li>Pilih tombol / button penilaian pada masing masing peserta unuk menginput nilai</li> <li>Admin penyelenggara memverifikasi kelulusan peserta uji kompetensi pada menu peserta -&gt; data nilai ujian</li> </ul> |

## 1.1.1. Jadwal Ujian

Pada halaman admin pilih menu **PENGATURAN UKOM > JADWAL UKOM** jika ingin melihat peserta ujian pilih tombol "peserta ujian"

| е-иком             | =                       | =                                                                                           |   |                         |                                           |                                                  |                      |                        |                                      |                                    |                  | 35×35       |
|--------------------|-------------------------|---------------------------------------------------------------------------------------------|---|-------------------------|-------------------------------------------|--------------------------------------------------|----------------------|------------------------|--------------------------------------|------------------------------------|------------------|-------------|
| 111112222233333006 | Ja                      | Jadwal Ujian                                                                                |   |                         |                                           |                                                  |                      |                        |                                      |                                    |                  | wal Ujian   |
| Dashboard          | Showing 1-4 of 4 items. |                                                                                             |   |                         |                                           |                                                  |                      |                        |                                      |                                    |                  |             |
| III Penguji K      | #                       | Uji Kompetensi                                                                              |   | Nomor<br>Pengelompokkan | Tempat Ujian                              | Ruang Ujian                                      | Waktu Mulai<br>Ujian | Waktu Selesai<br>Ujian | Tanggal Selesai<br>Pelaksanaan Ujian | Tanggal Mulai<br>Pelaksanaan Ujian | Action           |             |
| O Jadwal Ukom      |                         | Pilih Ukom                                                                                  | ¥ |                         |                                           |                                                  |                      |                        |                                      |                                    |                  |             |
|                    | 1                       | Pemerintah Kab. Tanjung Jabung Timur<br>(Periode Kesatu Maret-2023) - a                     |   | UJIAN2532               | asdada                                    | asdasd                                           | 11:11:11             | 11:11:12               | 2023-02-20                           | 2023-02-28                         | Peserta<br>Ujian | 0<br>/      |
|                    | 2                       | Pemerintah Kab. Tanjung Jabung Timur<br>(Periode Kedua Maret-2023) - a                      |   | UJIAN2533               | tanjung                                   | 111                                              | 11:11:11             | 22:22:22               | 2023-02-22                           | 2023-02-23                         | Peserta<br>Ujian | •           |
|                    | 3                       | Pemerintah Kab. Banjarnegara (Periode<br>Kesatu November-2018) - dr. Ahmad<br>Setiawan, MPH |   | UJIAN0270               | BANJARNEGARA                              | Yudha Room, Surya Yudha Sport<br>Center          | 00:00:08             | 00:00:10               | 2018-11-26                           | 2018-11-26                         | Peserta<br>Ujian | •           |
|                    | 4                       | Pemerintah Kab. Banjarnegara (Periode<br>Kesatu November-2018) - dr. Ahmad<br>Setiawan, MPH |   | UJIAN0271               | DINAS KESEHATAN<br>KABUPATEN BANJARNEGARA | AULA 1 DINAS KESEHATAN<br>KABUPATEN BANJARNEGARA | 00:00:08             | 00:00:10               | 2018-11-26                           | 2018-11-26                         | Peserta<br>Ujian | 0<br>/<br>1 |
|                    |                         |                                                                                             |   |                         |                                           |                                                  |                      |                        |                                      |                                    |                  |             |

#### 1.1.2. Penilaian Ujian Peserta

Pada halaman admin pilih menu "Data Konsultasi" selanjutnya pilih tombol "penilaian"

| е-иком                               | =   | ≡                                                                                   |                                                                                         |                      |                     |                    |                  |            |           |            |  |
|--------------------------------------|-----|-------------------------------------------------------------------------------------|-----------------------------------------------------------------------------------------|----------------------|---------------------|--------------------|------------------|------------|-----------|------------|--|
| - 111112222233333006                 | Fo  | Form Ujian Peserta                                                                  |                                                                                         |                      |                     |                    |                  |            |           | an Peserta |  |
| Dashboard                            | Ce  | Cetak Kartu Ujian                                                                   |                                                                                         |                      |                     |                    |                  |            |           |            |  |
| 🎹 Penguji 🛛 👻                        | Pem | Permeinta kab. Tanjung labung Timur DINAS KESEHATAN (Periode Kesatu Maret-2023) - a |                                                                                         |                      |                     |                    |                  |            |           |            |  |
| O Data Peserta Ujian &<br>Konsultasi | #   |                                                                                     | Uji Kompetensi                                                                          | Nomor Pengelompokkan | Nomor Ujian Peserta | NIP                | Nama             | Tgl Cetak  | Option    |            |  |
| O Data Nilai Ujian                   |     |                                                                                     |                                                                                         |                      |                     |                    |                  |            |           |            |  |
| 🇱 Pengaturan Ukom 🔇                  | 1   |                                                                                     | Pemerintah Kab. Tanjung Jabung Timur DINAS KESEHATAN (Periode<br>Kesatu Maret-2023) - a | UJIAN2532            | 167756123511        | 111122223333444407 | АААААААААААААААА | 0000-00-00 | Penilaian | 0/<br>1    |  |
|                                      |     |                                                                                     |                                                                                         |                      |                     |                    |                  |            | T         | •          |  |
|                                      |     |                                                                                     |                                                                                         |                      |                     |                    |                  |            |           |            |  |

### Form "Form nilai Ujian"

| 🔵 Е-ИКОМ           | E                                                                                  | 0                                   |  |  |  |  |  |
|--------------------|------------------------------------------------------------------------------------|-------------------------------------|--|--|--|--|--|
| 111112222233333006 | Form Nilai Ujian                                                                   | Data Nilai Ujian / Form Nilai Ujian |  |  |  |  |  |
| III Dashboard      | Uji Kompetensi<br>Pemerintah Kab. Tanjung Jabung Timur (Periode Kesatu Maret-2023) | ××                                  |  |  |  |  |  |
| Penguji <          | Nomor Pengelompokkan                                                               |                                     |  |  |  |  |  |
| Pengaturan Okom    | UJAN2532                                                                           |                                     |  |  |  |  |  |
|                    | NIP                                                                                |                                     |  |  |  |  |  |
|                    | 111122223333444407                                                                 |                                     |  |  |  |  |  |
|                    | Nama                                                                               |                                     |  |  |  |  |  |
|                    | Алалалалала                                                                        |                                     |  |  |  |  |  |
|                    | Nilai Utama Penulisan nilai menggunakan desimat pakai (titik) = 99.99              |                                     |  |  |  |  |  |
|                    | Contoh : 99.99                                                                     |                                     |  |  |  |  |  |
|                    | Nilai Tambahan Penulisan nitai menggunakan desimal pakai (hitik) = 99.99           |                                     |  |  |  |  |  |
|                    | Contoh : 99.99                                                                     |                                     |  |  |  |  |  |
|                    | Nilai Total Penulisan nilai menggunakan desimal pakal (kitik) = 99.99              |                                     |  |  |  |  |  |
|                    | Contoh: 99.99                                                                      |                                     |  |  |  |  |  |
|                    | Keterangan                                                                         |                                     |  |  |  |  |  |
|                    |                                                                                    | ·                                   |  |  |  |  |  |
|                    | Catatan                                                                            |                                     |  |  |  |  |  |
|                    |                                                                                    |                                     |  |  |  |  |  |

- 1. Pilih Ukom
- 2. Pilih No Pengelompokan
- 3. Isi Nilai Utama
- 4. Isi Nilai Tambahan
- 5. Isi Keterangan jika ada
- 6. Isi Catatan JIka ada
- 7. Klik simpan jika selesai

## Mencetak Kartu Ujian

Centang pada kolom baris yang diinginkan selanjutnya pilih tombol "Cetak Kartu Ujian"

| 😑 Е-ИКОМ                             | ≡                                                                                                    |               |                                                                                         |           |                                                  |                    |                |            |             |
|--------------------------------------|----------------------------------------------------------------------------------------------------|---------------|-----------------------------------------------------------------------------------------|-----------|--------------------------------------------------|--------------------|----------------|------------|-------------|
| 111112222233333006                   | Fo                                                                                                    | rm            | Ujian Peserta                                                                           |           |                                                  |                    |                |            | Form Ujian  |
| Dashboard                            | Cet                                                                                                    | lak Kai       | rtu Ujian                                                                               |           |                                                  |                    |                |            |             |
| 🗰 Penguji 👻                          | Peme                                                                                                    | erintah       | h Kab. Tanjung Jabung Timur DINAS KESEHATAN (Periode Kesatu Maret-2023)<br>-1 of 1 lum  | - a       |                                                  |                    |                |            |             |
| O Data Peserta Ujian &<br>Konsultasi | I U JU Kompetensi           Nomor Pengelompokkan         Nomor Ujian Peserta         NIP         Nama         Tgl Cetak |               |                                                                                         |           |                                                  |                    |                |            |             |
| O Data Nilai Ujian                   |                                                                                                    |               |                                                                                         |           |                                                  |                    |                |            |             |
| 🗰 Pengaturan Ukom 🔇 🔇                | iran Ukom < 1                                                                                                    |               | Pemerintah Kab. Tanjung Jabung Timur DINAS KESEHATAN (Periode<br>Kesatu Maret-2023) - a | UJIAN2532 | 167756123511                                     | 111122223333444407 | АААААААААААААА | 0000-00-00 | Penilaian G |
|                                      |                                                                                                    |               |                                                                                         |           |                                                  |                    |                |            |             |
|                                      |                                                                                                    |               |                                                                                         |           |                                                  |                    |                |            |             |
|                                      |                                                                                                    |               |                                                                                         | Kar       | tu Ujian                                         |                    |                |            |             |
| Cetak Kartu Ujian                    |                                                                                                    |               |                                                                                         |           |                                                  |                    |                |            |             |
|                                      |                                                                                                    |               |                                                                                         |           |                                                  |                    |                |            |             |
|                                      |                                                                                                    |               |                                                                                         |           |                                                  |                    |                |            |             |
| KEMKE<br>Kemen                       | S<br>terian K                                                                                                    | eseha         | KARTU UJIAN<br>atan Jabatan Fungsional Tahun 2019                                       |           |                                                  |                    |                |            |             |
| Kode Registrasi<br>Tanggal Registra  | Ujian<br>asi Ulia                                                                                                    | n             | : 156872205719<br>: 2019-09-23 09:38:48                                                 |           |                                                  |                    |                |            |             |
|                                      |                                                                                                    |               |                                                                                         |           |                                                  |                    |                |            |             |
|                                      |                                                                                                    |               |                                                                                         |           |                                                  |                    |                |            |             |
|                                      |                                                                                                    |               |                                                                                         |           |                                                  |                    |                |            |             |
| Y                                    | 1                                                                                                    |               |                                                                                         |           |                                                  |                    |                |            |             |
|                                      |                                                                                                    |               |                                                                                         |           |                                                  |                    |                |            |             |
| NIP<br>NAMA                          |                                                                                                    |               | : 196704261987031002<br>: DARMAWAN                                                      |           |                                                  |                    |                |            |             |
| PROVINSI<br>KAB/KOTA                 |                                                                                                    |               | : LAMPUNG<br>: PRINGSEWU<br>: UPT DISKEGNAS PARDASI IKA                                 |           |                                                  |                    |                |            |             |
| Nomor Ujian                          |                                                                                                    |               | : UJIAN2035                                                                             |           |                                                  |                    |                |            |             |
| Periode<br>Metode                    |                                                                                                    |               | :1                                                                                      |           |                                                  |                    |                |            |             |
| Standar Nilai Uji                    |                                                                                                    |               | : 0                                                                                     |           |                                                  |                    |                |            |             |
| Tempat                               |                                                                                                    |               | : Dinas Kesehatan Kabupaten pringsewu                                                   |           |                                                  |                    |                |            |             |
| Tanggal                              | Tanggal i2019-10-23                                                                                                    |               |                                                                                         |           |                                                  |                    |                |            |             |
| Waktu                                |                                                                                                    |               | : 00:00:08 - 00:00:17                                                                   |           |                                                  |                    |                |            |             |
|                                      |                                                                                                    |               |                                                                                         |           |                                                  |                    |                |            |             |
| Purhadi S<br>NIP: 196502             | .Sos.M.                                                                                                    | Kes.<br>03100 | 99                                                                                      | N         | Iujoko Rahmadi, Am.Kep<br>IP: 196503211986031006 |                    |                |            |             |
|                                      |                                                                                                    |               |                                                                                         |           |                                                  |                    |                |            |             |